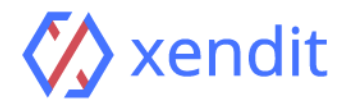

BNI Payment Guide

## ATM

| English                                                                                                    | Indonesia                                                                                                    |
|----------------------------------------------------------------------------------------------------|----------------------------------------------------------------------------------------------------|
| <ul> <li>STEP 1: FIND NEAREST ATM</li> <li>1. Insert Your ATM Card</li> <li>2. Select your preferred language</li> <li>3. Enter your ATM PIN</li> <li>STEP 2: PAYMENT DETAILS</li> <li>1. Select "Other Transaction"</li> <li>2. Select "Transfer"</li> <li>3. Select the type of account you are using to transfer (i.e. from Savings account)</li> <li>4. Choose "Virtual Account Billing"</li> <li>5. Enter virtual account number example:</li> <li>8808796813107458</li> <li>6. The amount billed will show on the screen</li> <li>7. Confirm the transaction, if it's correct then continue</li> <li>STEP 3: TRANSACTION COMPLETED</li> <li>1. Your transaction is completed</li> <li>2. Once the payment transaction is completed, this invoice will be updated automatically. This may take up to 5 minute</li> </ul> | <ul> <li>LANGKAH 1: TEMUKAN ATM TERDEKAT</li> <li>1. Masukkan kartu ATM anda</li> <li>2. Pilih bahasa</li> <li>3. Masukkan PIN ATM anda</li> <li>LANGKAH 2: DETAIL PEMBAYARAN</li> <li>1. Pilih "Menu Lainnya"</li> <li>2. Pilih "Transfer"</li> <li>3. Pilih jenis rekening yang akan anda gunakan (contoh: "Dari Rekening Tabungan")</li> <li>4. Pilih "Virtual Account Billing"</li> <li>5. Masukkan Nomor Virtual Account anda contoh: 8808988556620621</li> <li>6. Tagihan yang harus dibayarkan akan muncul pada layar konfirmasi</li> <li>7. Konfirmasi, apabila telah sesuai, lanjutkan transaksi</li> <li>LANGKAH 3: TRANSAKSI BERHASIL</li> <li>1. Transaksi Anda telah selesai</li> <li>2. Setelah transaksi anda selesai, invoice ini akan diupdate secara otomatis. Proses ini mungkin memakan waktu hingga 5 menit</li> </ul> |

## Internet Banking

| English                                                                                                    | Indonesia                                                                                                    |
|----------------------------------------------------------------------------------------------------|----------------------------------------------------------------------------------------------------|
| <ul> <li>STEP 1: LOG IN TO YOUR ACCOUNT</li> <li>1. Enter the following address</li></ul>                                                                                                    | <ul> <li>LANGKAH 1: MASUK KE AKUN ANDA</li> <li>1. Buka situs <u>https://ibank.bni.co.id</u></li> <li>2. Masukkan User ID dan Password</li> <li>LANGKAH 2: DETAIL PEMBAYARAN</li> <li>1. Pilih menu "Transfer"</li> <li>2. Pilih menu "Virtual Account Billing"</li> <li>3. Masukkan Nomor Virtual Account contoh:</li> <li>8808988556620621</li> <li>4. Lalu pilih rekening debet yang akan digunakan.</li></ul> |
| https://ibank.bni.co.id and click "Enter" <li>2. Enter your User ID and Password</li> <li>STEP 2: PAYMENT DETAILS</li> <li>1. Select the menu "Transfer"</li> <li>2. Select the menu "Virtual Account Billing"</li> <li>3. Enter your Virtual Account number example:</li> <li>8808796813107458</li> <li>4. Choose the type of account you are using to</li> | Kemudian tekan "Lanjut" <li>5. Tagihan yang harus dibayarkan akan muncul</li>                                                                                                    |
| transfer and press "Continue" <li>5. The amount billed will show on the screen</li> <li>6. Enter the authentioption to keen and a</li>                                                                                                    | pada layar konfirmasi <li>6. Masukkan Kodo Otontikasi Takon</li>                                                                                                    |

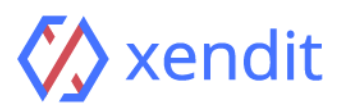

| STEP 3: TRANSACTION COMPLETED                      | LANGKAH 3: TRANSAKSI BERHASIL                       |
|----------------------------------------------------|-----------------------------------------------------|
| 1. Your transaction is completed                   | 1. Transaksi Anda telah selesai                     |
| 2. Once the payment transaction is completed, this | 2. Setelah transaksi anda selesai, invoice ini akan |
| invoice will be updated automatically. This may    | diupdate secara otomatis. Proses ini mungkin        |
| take up to 5 minutes                               | memakan waktu hingga 5 menit                        |

## Mobile Banking

| English                                                                                                    | Indonesia                                                                                                    |
|----------------------------------------------------------------------------------------------------|----------------------------------------------------------------------------------------------------|
| <ul> <li>STEP 1: LOG IN TO YOUR ACCOUNT</li> <li>1. Enter your User ID and Password</li> <li>2. Select the menu "Transfer"</li> <li>STEP 2: PAYMENT DETAILS</li> <li>1. Select the menu "Virtual Account Billing" and then choose debit account</li> <li>2. Enter your Virtual Account Number example:</li> <li>8808796813107458 on the menu "Input New"</li> <li>3. The amount billed will show on the screen</li> <li>4. Confirm the transaction and enter your password</li> <li>STEP 3: TRANSACTION COMPLETED</li> <li>1. Your transaction is completed</li> <li>2. Once the payment transaction is completed, this invoice will be updated automatically. This may take up to 5 minutes</li> </ul> | <ul> <li>LANGKAH 1: MASUK KE AKUN ANDA</li> <li>1. Akses BNI Mobile Banking melalui handphone</li> <li>2. Masukkan User ID dan Password</li> <li>3. Pilih menu "Transfer"</li> <li>LANGKAH 2: DETAIL PEMBAYARAN</li> <li>1. Pilih menu "Virtual Account Billing", lalu pilih rekening debet</li> <li>2. Masukkan Nomor Virtual Account anda contoh:</li> <li>8808988556620621 pada menu "Input Baru"</li> <li>3. Tagihan yang harus dibayarkan akan muncul pada layar konfirmasi</li> <li>4. Konfirmasi transaksi dan masukkan Password Transaksi</li> <li>LANGKAH 3: TRANSAKSI BERHASIL</li> <li>1. Transaksi Anda telah selesai</li> <li>2. Setelah transaksi anda selesai, invoice ini akan diupdate secara otomatis. Proses ini mungkin memakan waktu hingga 5 menit</li> </ul> |